### Chrome瀏覽器操作介紹

1

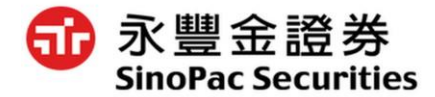

## Chrome操作說明-下載&安裝

● 若客戶IE版本無法升級以支援新金融站H5或嘉實行情H5,則建議改以Chrome 瀏覽器使用。

#### 

下列《服務條款》通用於 Google Chrome 的可執行程式碼版本。依據位於 http://code google.com/chromium/terms.html 的間放原始碼軟體授權協議,您可以免費取得 Google Chrome 的原 技碼。 1. **发與 Google 之關係** 1.1 您對 Google 產品、軟體、服務和網站 (合稱「服務」,不包括 Google 依據個別書面協議向您提供的服務) 的 《於列印的版本

▶ 將 Google Chrome 設為我的預設瀏覽器

□ 將使用統計資料及當機報告自動傳送給 Google,助我們一臂之力,讓 Google Chrome 更臻完美。 瞭解詳情

接受並安裝

#### 2. 點選下載Chrome

#### 下載速度飛快的免費網路瀏覽器 適用於電腦、手機和平板電腦的全方位瀏覽器 **F载 Chrome** Google Chrome 已停止支援 Windows XP和 Windows Vista,因此這部電腦不會再 取到 Google Chrome 更新。

#### 4. 安裝完成即可使用

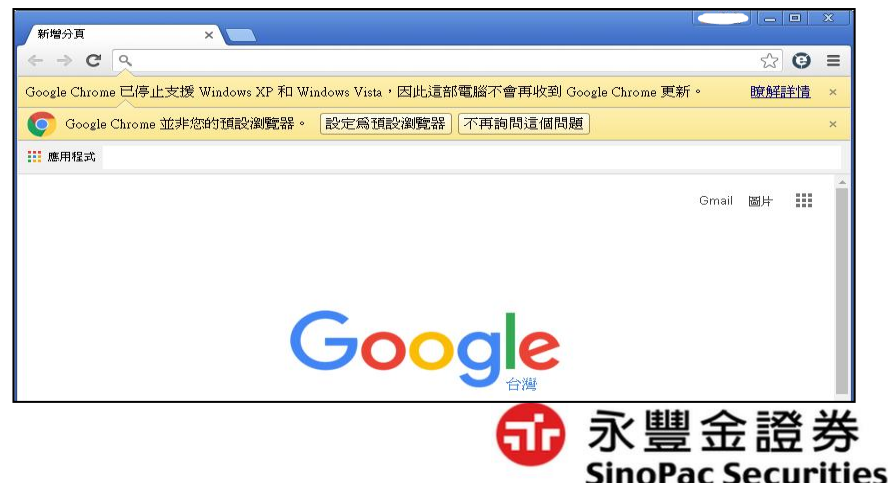

### Chrome操作說明-憑證設定

1. 登入EZTrade後,檢視憑證狀態→點選憑證匯入瀏覽器

| 個人資訊                                                              |                                                                                         |  |  |
|-------------------------------------------------------------------|-----------------------------------------------------------------------------------------|--|--|
| 小姐 您好,歡迎使用永豐金證券網路下單,您今日的重要紀事有:                                    |                                                                                         |  |  |
| 交割資訊: 無交割金額 (僅提供參考,請以實際交割金額為準,此金額含與櫃交易) (新制度款項交割時點,提前至T+2日上午10時前) | 於 重要通知:   您的憑證狀態:已申請 因您目前使用非IE瀏覽器,建議採用新版HTML5元件下單,請先 點選 <u>憑證匯入瀏覽器</u> 進行憑證匯入作業,始可進行交易。 |  |  |

2. 下載永豐金證券憑證管理→存檔→下載完畢→點選存檔的圖示

| 另存新檔                    |                                    |                           | x          |  |  |
|-------------------------|------------------------------------|---------------------------|------------|--|--|
|                         |                                    | ▼ <b>4</b> 9 <i>搜尋 集面</i> | Q          |  |  |
| 組合管理 ▼ 新増資料             | 4夾                                 | ti T<br>ti T              | •          |  |  |
| ★ 我的最爱 ↓ 我的最爱 ↓ 下載      | <b>煤體櫃</b><br>系統資料夾                |                           | 4 III      |  |  |
| 5. 吴山<br>19. 最近的位置<br>日 | 魏均亦-數位金融處-證券<br>系統資料夾              |                           |            |  |  |
| 篇 煤體櫃 ○ 文件 ♪ 音樂         | <b>電腦</b><br>系統資料夾                 |                           |            |  |  |
| ● 視訊<br>■ 視訊<br>■ 圖片    | 網路<br>系統資料夾                        |                           |            |  |  |
| p瓢 電腦<br>產WIN7 (C:) ▼   | Acrobat Reader DC<br>捷徑<br>2.00 KB |                           | *          |  |  |
| 檔案名稱(N): TCE            | M_SINO_PROD_DepTool                |                           | -          |  |  |
| 存檔類型(T): Application 👻  |                                    |                           |            |  |  |
| ▲ 陽藏資料夾                 |                                    | 存檔(S) 彫                   | <b>)))</b> |  |  |

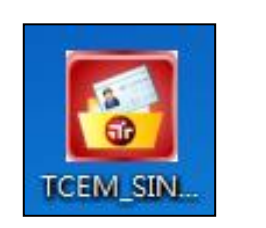

|   | <b>⑤</b> 資產總覽   | 口經 22<br><br>香港恆: |
|---|-----------------|-------------------|
|   | ? 操作説明          | <br>L \$7.45;     |
| 5 | TCEM_SINO_PRexe |                   |

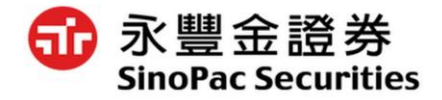

### Chrome操作說明-憑證設定

3. 開啟檔案→永豐金證券憑證匯入瀏覽器作業→紅框處輸入ID→確定

(若ID輸入錯誤,請關閉檔案重新操作)

| ⑤ 永豊金證券憑證管理 |                            |                      | ×              |
|-------------|----------------------------|----------------------|----------------|
|             | 您即將進行憑證<br>請輸入身分證字號:<br>確定 | 匯入瀏覽器作業<br><b>取消</b> | Version: 1.0.0 |
|             |                            |                      |                |

4. 憑證匯入瀏覽器作業中→憑證匯入作業成功→關閉網頁→重新登入即可

| 憑證匯入瀏覽器中.請稍候                                  | *空 | 這個網頁顯示:<br>透過個網頁顯示:<br>憑證匯入作業完成,請關閉此網頁與憑證匯入程式,重新登入交易系統即可<br>開始進行線上交易!! |
|-----------------------------------------------|----|------------------------------------------------------------------------|
| 憑證將會匯入您所有使用的瀏覽器,如IE、<br>Chrome、Firefox、Safari |    | 確定                                                                     |

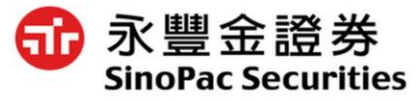

### Chrome操作說明-憑證設定

#### 4. 關閉網頁→再次登入EZTrade→重新檢視憑證狀態→憑證匯入成功

|                                                                       | 3、你会日的重要纪声声。             |
|-----------------------------------------------------------------------|--------------------------|
| ◆ 交割資訊:                                                               | ▲ 重要通知:                  |
| 無交割金額<br>(僅提供參考,請以實際交割金額為準,此金額含興櫃交易)<br>(新制度款項交割時點,提前至 T+2 日上午 10 時前) | 您的慿證狀態:已申請               |
|                                                                       | 憑證狀態只出現已申請,<br>即表示憑證匯入成功 |

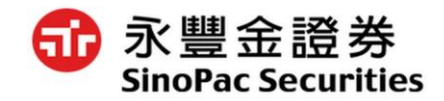

## Chrome操作說明-注意事項

▶ 新金融站H5開啟時無反應→點選右上角→一律顯示eztrade.sionpac.com.tw 的彈出式視窗

|                                                             |               | ſ | ٢ | * |
|-------------------------------------------------------------|---------------|---|---|---|
| 系統已封鎖此網頁的下列彈出式視窗:                                           |               |   |   |   |
| https://eztrade.sinopac.com.tw/quotation/systex/san_sys     | texh5_win.htm |   |   |   |
| https://eztrade.sinopac.com.tw/quotation/systex/san_system/ | texh5_win.htm |   |   |   |
| ● 一律顯示 https://eztrade.sinopac.com.tw 的弾出式視窗                |               |   |   |   |
| ○ 繼續封鎖弾出式視窗                                                 | -             |   |   |   |
| 管理封鎖彈出式視窗設定                                                 | 完成            |   |   |   |

- ▶ 注意: Chrome瀏覽器如使用無痕式視窗或是清除瀏覽資料後則必須再次 執行憑證匯入瀏覽器才可下單。
- ▶ 詳細永豐金憑證管理操作說明(PC/Mac)請點選<u>連結</u>

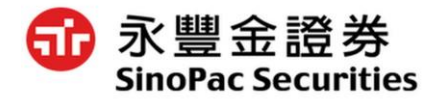

# 以上說明

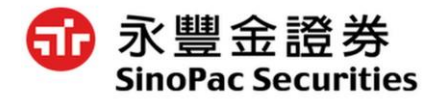